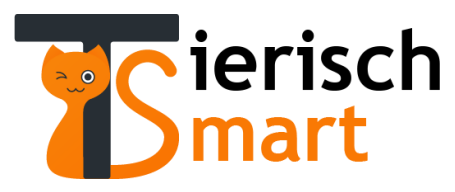

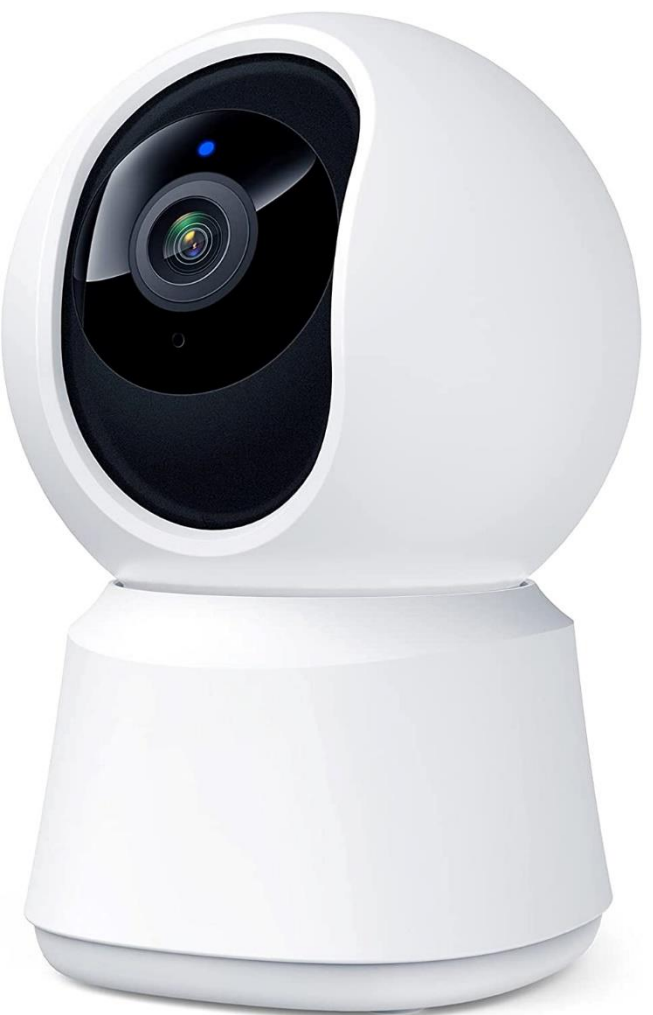

# Anleitung WLAN-Überwachungskamera Modell S02M0

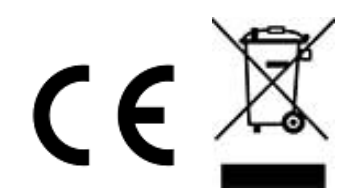

## I. Vorwort und Sicherheitshinweise

- Vielen Dank, dass Sie sich f
  ür unser Produkt entschieden haben. Diese Anleitung wurde f
  ür die jetzige Version des Produktes geschrieben. Falls es Änderungen am Produkt gibt, werden wir die Anleitung entsprechend aktualisieren und auf unserer Shop-Webseite neu veröffentlichen.
- Vor der Benutzung lesen Sie bitte die Anleitung sorgfältig durch, um die bestmögliche Verwendung zu gewährleisten. Befolgen Sie immer die grundlegenden Sicherheits- und Risikovorsichtsmaßnahmen, wenn Sie ein Elektrogerät verwenden.
- Stellen Sie das Gerät in einen trockenen Innenraum. Es ist nicht f
  ür eine Anwendung im Außenbereich geeignet.
- Vergewissern Sie sich, dass das Netzkabel gegen Tierbisse gesichert ist. Das Netzteil befindet sich in einer sicheren Betriebsspannung und gefährdet nicht die Sicherheit Ihres Haustieres oder Ihrer selbst.
- Verwenden Sie bitte ausschließlich die von uns gelieferten Zubehöre. Wir haften nicht für Schäden, die aufgrund von Inkompatibilität mit fremden Produkten entstanden sind.
- Es wird nur Wifi 2,4 GHz unterstützt. Stellen Sie sicher, dass Ihr Netzwerk 2,4 GHz verwendet.

## II. Geräteinformationen

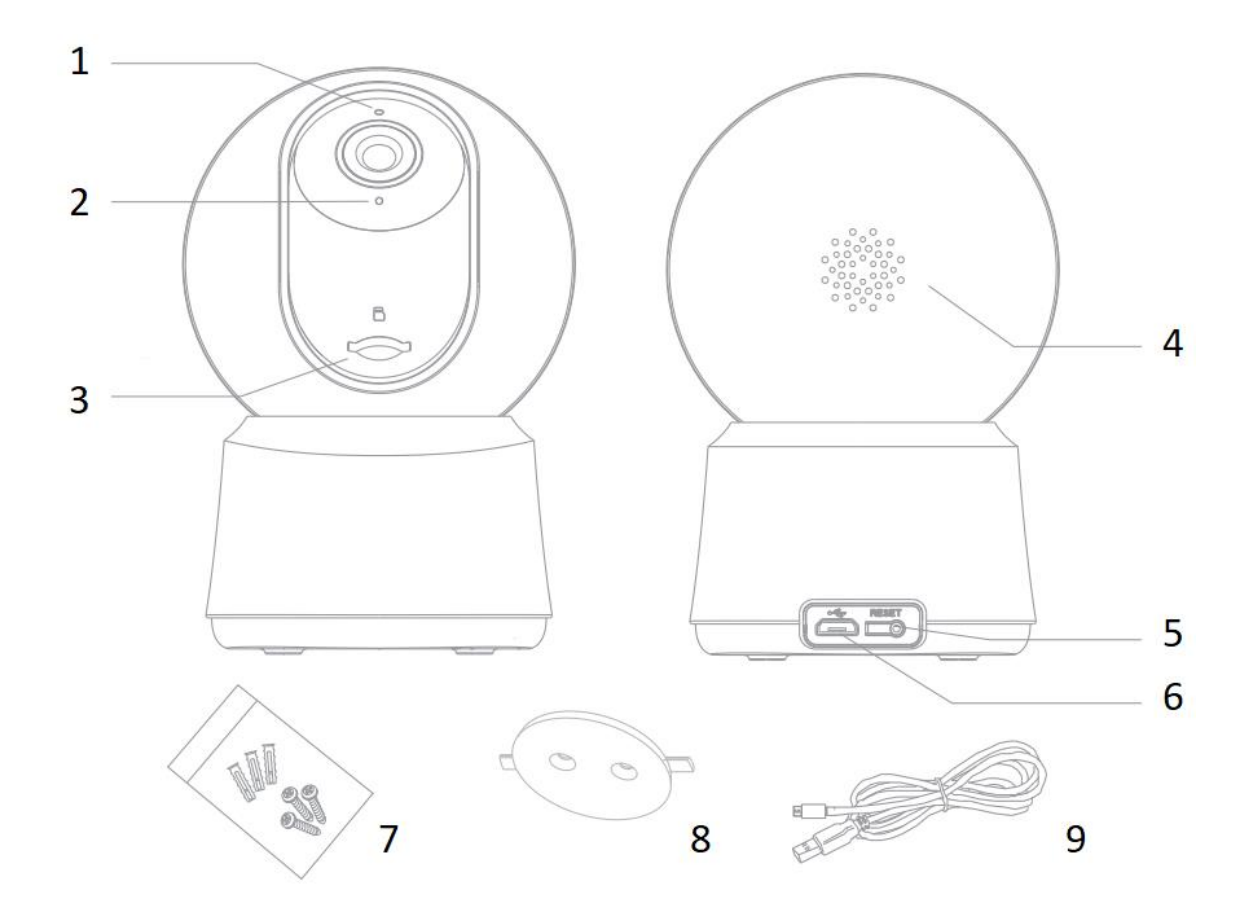

| 1. Statusleuchte       | 2. Mikrofon           | 3. SD-Karten-Steckplatz |
|------------------------|-----------------------|-------------------------|
| 4. Lautsprecher        | 5. Gerät zurücksetzen | 6. Stromanschluss       |
| 7. Schrauben und Dübel | 8. Halterung          | 9. USB-Ladekabel        |

## III. Vorbereitung für die Inbetriebnahme

## Vorbereitung:

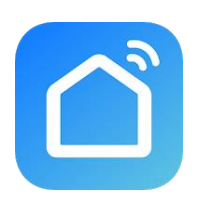

1. Laden Sie die App "Smart Life" aus dem Google Play oder aus dem iOS App Store herunter.

2. Starten Sie die App und erstellen Sie einen Account (oder loggen Sie sich ein, wenn Sie bereits registriert sind)

3. Stellen Sie sicher, dass Ihr Smartphone mit dem WLAN verbunden ist und über eine gute Signalstärke verfügt. Bitte beachten Sie, dass die Kamera NICHT in einem puren 5 GHz Netzwerk funktioniert.

4. Stecken Sie jetzt die Smart Überwachungskamera in eine Steckdose. Nun beginnt die Statusleuchte zu leuchten (rot).

5. Nach einigen Sekunden ertönt ein Signal und Die Statusleuchte beginnt zu blinken (rot).

### Statuslicht-Erklärung

| Statusleuchte                   | Bedeutung                                         |
|---------------------------------|---------------------------------------------------|
| Rotes Licht leuchtet dauerhaft  | Die Kamera ist nicht mit dem WLAN verbunden       |
| Rotes Licht blinkt              | Die Kamera wartet auf die WLAN-Kopplung           |
| Blaues Licht leuchtet dauerhaft | Die Kamera funktioniert normal                    |
| Blaues Licht blinkt             | Die Kamera versucht eine Verbindung herzustellen. |

#### Inbetriebnahme

Zur Kopplung des Gerätes steht Ihnen die "QR-Code"-Methode zur Verfügung.

#### Hinweis:

Die unten gezeigten Schritte der jeweiligen Verfahren zeigt einen möglichen Ablauf. Je nach dem was für ein Betriebssystem verwendet wird (iOS oder Android), können die tatsächlichen Schritten leicht davon abweichen.

 Drücken Sie das Symbol "+" oben rechts auf dem Display.  Wählen Sie unter "Videoüberwachung" → "Videoüberwachung" das Gerät "Sicherheitskamera (Wi-Fi)" aus.

**3**. Geben Sie das Passwort Ihres WLANs ein und klicken Sie auf "Weiter".

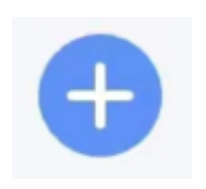

Sicherheitska mera (Wi-Fi) **4**. Stellen Sie sicher, dass "QR-Code" (oben rechts) ausgewählt ist und die Statusleuchte des Gerätes schnell blinkt oder ein Ton zu hören ist. (Dies passiert in der Regel schon bei der Vorbereitung, nachdem das Gerät an den Strom angeschlossen wurde)

Setzen Sie das Gerät zuerst

Schalten Sie das Gerät ein und stellen Sie sicher, dass die Anzeige schnell blinkt oder

Führen Sie die Netzpaarung nach Auffo... >

Anzeige schnell blinkt oder ein

Stellen Sie sicher, dass die

Ton zu hören ist

ein Aufforderungston ertönt

 $QR-Code \Rightarrow$ 

Abbrechen

zurück.

**5**. Scannen Sie den QR-Code, der nun auf Ihrem Smartphone dargestellt wird, mit der WLAN-Überwachungskamera ein. Nutzen Sie dazu einen Abstand von etwa 20 cm. Tippen Sie auf "Weiter" wenn ein Signalton erklungen ist.

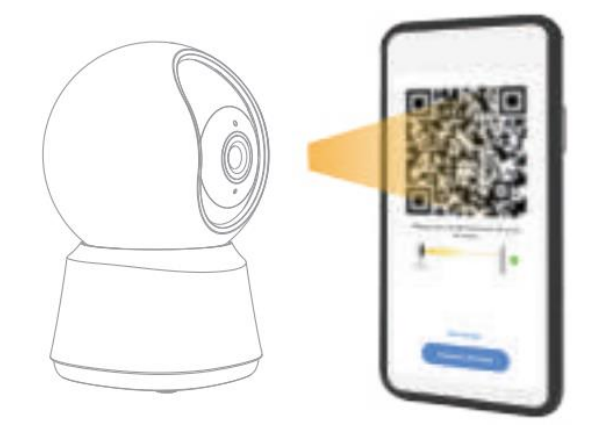

**6**. Warten Sie, bis die Suche bzw. das Hinzufügen abgeschlossen ist.

7. Sie können das Gerät nun umbenennen. Abschließend klicken Sie oben rechts auf "Fertigstellung".

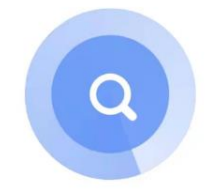

Fertigstellung

#### Erfolgreich hinzufügen

P2 Smart Kamera 🔟 das Gerät erfolgreich hinzugefügt

# IV. FAQ

| 1. Was mache ich, wenn die "Live-Ansicht" der Kamera<br>nicht richtig angezeigt wird?             | Bitte prüfen Sie, ob die Netzwerkverbindung stabil ist.<br>Stellen Sie die Kamera in die Nähe Ihres Routers und<br>testen Sie die Ansicht erneut.<br>Für Geräte, die zum ersten Mal dem Netzwerk<br>hinzugefügt wurden, kommt es häufiger vor, dass die<br>"Live-Ansicht" nicht sofort aktualisiert wird. Dies<br>geschieht insbesondere dann, wenn das<br>Netzwerksignal schwach ist. |
|---------------------------------------------------------------------------------------------------|----------------------------------------------------------------------------------------------------|
| 2. Wie kann ich die Kamera löschen?                                                               | Tippen Sie auf das Stiftsymbol oben rechts. Scrollen Sie<br>bis unten, dort ist der Eintrag "Das Gerät entfernen" zu<br>finden.                                                                                                    |
| 3. Warum bekomme ich keine Benachrichtigung auf meinem Smartphone, wenn ein Alarm ausgelöst wird? | Stellen Sie sicher, dass der Erkennungsalarm für das<br>Gerät eingeschaltet ist. Die Einstellung der<br>Benachrichtigungsart (Ton oder Banner) finden Sie in<br>den App-Einstellungen Ihres Smartphones.                                                                                                    |

Bei Fragen zu Ihrem Gerät kontaktieren Sie bitte den Support: info@smarttier.de

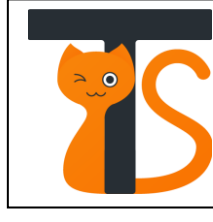

Dr. Haidi Yue Tierisch Smart Mies-van-der-Rohe- Str.- 53 Aachen 52074 Deutschland +49 (0)241 98088755 <u>info@smarttier.de</u> <u>https://smarttier.de/</u>